## Página Pessoal de Vendas GUIA

TM

### Página Pessoal de Vendas GUIA

A 'Página Pessoal de Vendas' (PSP) é uma ferramenta ByDzyne acessível através de seu Back Office para ajudá-lo a direcionar seus clientes em potencial, seguidores de mídia social, qualquer pessoa diretamente para os produtos e informações de sua escolha, enquanto captura suas informações de contato para que você possa acompanhar ! Gere mais leads e mais interesse enviando gualquer uma de suas próprias páginas de vendas pessoais.

Cada link PSP termina com seu próprio username ByDzyne exclusivo:

Página principal da ByDzyne http://www.bydzyne.com/USERNAME **Página SAFF Página SMA** 

Página tůw Smartwatch http://www.bydzyne.com/tuw/USERNAME Página Xceler8 http://www.bydzyne.com/xceler8/USERNAME Página ALLUR http://www.bydzyne.com/allur/USERNAME http://www.bydzyne.com/saff/USERNAME Página PES http://www.bydzyne.com/pes/USERNAME http://www.bydzyne.com/sma/USERNAME Página OMA http://www.bydzyne.com/oma/USERNAME

### DZYNE Seção 1 - Informações PSP

#### (B) Office ByDzyne PERSONAL SALES PAGE 1 PSP Info PSP Leads Picture & Welcome Message d professional headshot of vourself via the Profile section in your back office. Personalize a unique and inviting message to vo Tile Message John Doe Welcome to ByDzyne Body Message' Thank you for visiting my site. Please leave your contact information so I will be able to get back to you John Doe April 2019 Brand Ambassado SAVE MY ACCOUNT My PSP Links MY PRODUCTS Copy and share your links MY BUSINESS 3 Signup Page - Right Placement Signup Page - Left Placement https://www.bydzyne.com, MARKETING ByDzyne Main Page Personal Sales Page tůw Smartwatch Page Xceler8 Page ALLUR Page https://www.bydzyne.com/allur/johndoe 2 SAFF Page PES Page SMA Paae OMA Page https://www.bydzyne.com/oma/johndoe

### Página Pessoal de Vendas GUIA

Para ver os links do PSP, faça login no Back Office. Vá para **Marketing> Página de Vendas Pessoal** para gerenciar seu PSP e Leads. O PSP tem 2 seções: 1) Informações PSP 2) Leads PSP

### Seção 1: Informações PSP

### 1. Imagem e mensagem de boas-vindas

Nesta seção, você pode atualizar a mensagem que é exibida quando um cliente potencial visita seu PSP e clica em "Entre em Contato". Certifique-se de clicar em "Salvar" para salvar sua mensagem personalizada.

### 2. Links PSP

Seus links PSP são exibidos aqui. Clique com o botão direito em cada link para copiar e enviar ao seu cliente potencial.

### 3. Links de posicionamento da página de inscrição

Você também pode compartilhar o link de posicionamento direito ou esquerdo com seus clientes em potencial. Ao enviar qualquer um dos links de colocação, seu cliente potencial será automaticamente colocado à esquerda ou à direita, dependendo de qual link foi enviado.

## DZYNE Seção 2 - Leads PSP

### Página Pessoal de Vendas GUIA

|                   | OUR                                                                                                    | BRAND PROD                                                             | UCTS     | _                                                      |    |                                 |               |
|-------------------|----------------------------------------------------------------------------------------------------|------------------------------------------------------------------------|----------|--------------------------------------------------------|----|---------------------------------|---------------|
|                   | 7                                                                                                    |                                                                        |          | <b>L</b>                                               |    |                                 | John<br>Conta |
| 2                 |                                                                                                    |                                                                        |          |                                                        | ~  |                                 |               |
| 2<br>Please       | Welcome to E<br>Thank you for<br>able to get ba                                                                             | ByDzyne!<br>visiting my site. Plea<br>ck to you.<br>ave any questions. | se leave | your contact information so I will                     | be | Ź<br>F                          |               |
| 2<br>Pleas<br>Ent | Welcome to E<br>Thank you for<br>able to get ba                                                                             | ByDzyne!<br>visiting my site. Plea<br>ck to you.<br>ave any questions. | se leave | your contact information so I will<br>r Your Last Name | be | ∕<br>E                          |               |
| 2<br>Pleas<br>Ent | Welcome to E<br>Thank you for<br>able to get ba<br>the contact me if you ha<br>er Your First Name<br>er Your E-Mail Address | ByDzyne!<br>visiting my site. Plea<br>ck to you.<br>ave any questions. | se leave | your contact information so I will<br>r Your Last Name | be | and as such,<br>to the world of |               |

3

### 1. Botão entre em contato

Quando seu cliente em potencial visitar qualquer uma de suas páginas de vendas pessoais, ele verá um botão "Entre em contato" no lado direito da tela, onde sua imagem de perfil e nome serão exibidos.

#### 2. Leads PSP

Quando eles clicarem no botão 'Entre em Contato' no lado direito da tela, uma tela pop-up aparecerá com sua mensagem personalizada.

Aqui, eles inserirão suas informações de contato, clicarão em 'Enviar' e suas informações de contato serão armazenadas na seção 'Leads de PSP' em seu Back Office

#### 3. Benefício adicional

Se o seu cliente em potencial escolher COMPRAR produtos ou PARTICIPAR da ByDzyne, o sistema preencherá automaticamente o seu nome de usuário na seção aplicável..

Who introduced you to ByDzyne<sup>™</sup>? Enter sponsor username

# DZYNE Seção 2 - Leads PSP

### Página Pessoal de Vendas **GUIA**

#### Office ByDzyne

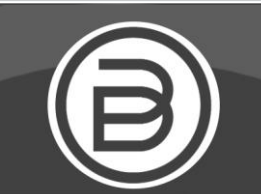

John Doe

Logout

MY ACCOUNT

MY BUSINESS MARKETING

SUPPORT TICKET

PERSONAL SALES PAGE

| PSP Info         | PSP Leads                |                                |                                               |                  |            |
|------------------|--------------------------|--------------------------------|-----------------------------------------------|------------------|------------|
| NAME             | EMAIL                    | PHONE                          | PSP LINK                                      | COUNTRY          | DATE       |
| Julie Julie      | julie@testing.com        | <u>+49</u><br><u>343333444</u> | http://beta.www.bydzyne.com//xceler8/merchant | Germany          | 07/31/2019 |
| Jones<br>Jones   | jones@testing.com        | +61 4444444                    | http://beta.www.bydzyne.com//xceler8/merchant | Australia        | 07/31/2019 |
| Jessica<br>Jones | JessicaJones@testing.com | <u>+1</u><br><u>1111111111</u> | http://beta.www.bydzyne.com//merchant         | United<br>States | 07/31/2019 |

### Seção 2: Leads PSP

Nesta seção, todos os clientes em potencial que visitaram seus PSPs serão listados aqui com as seguintes informações:

- ✓ Nome
- $\checkmark$ Endereço de e-mail
  - Número de telefone (com código do país)
- País  $\checkmark$
- $\checkmark$ Data

Use essas informações para acompanhar aqueles que visitaram sua página e construir seu negócio mais rápido e forte!

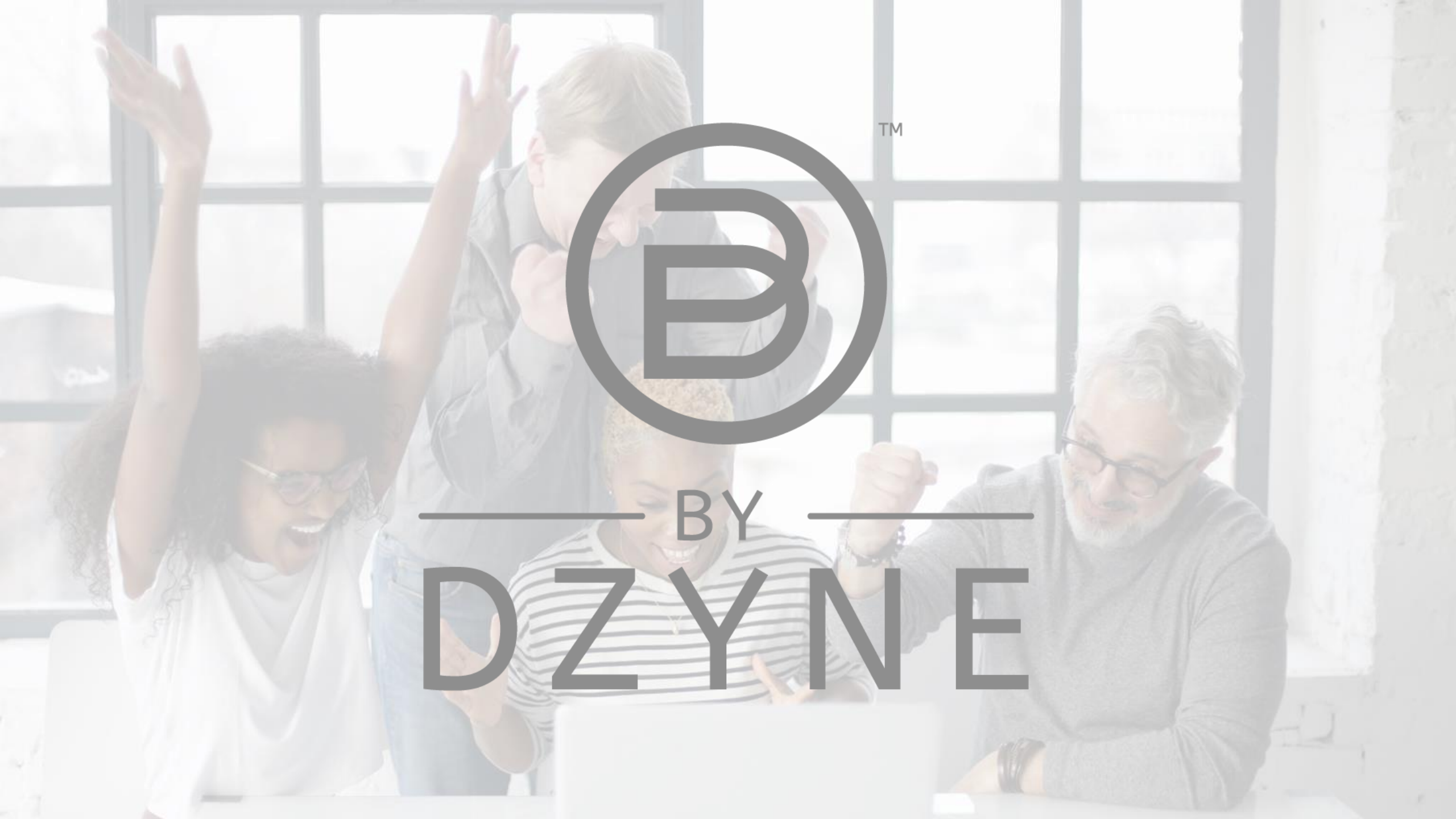